Anleitung Software-Update des DVB-HD-Moduls

# **BANG & OLUFSEN**

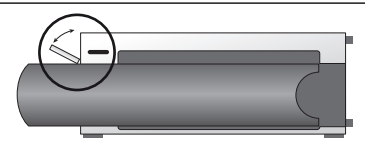

## Platzierung des USB-Anschlusses am BeoSystem 3

Um Zugriff auf den USB-Anschluss zu erhalten, drücken Sie die Taste auf der rechten Seite des Systems. Das Fach öffnet sich dann automatisch. Das Fach lässt sich per Hand wieder schließen.

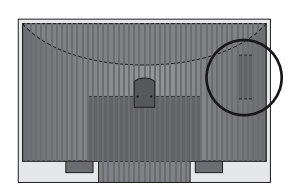

### Platzierung des USB-Anschlusses am BeoVision 6-26 und BeoVision 7

Der USB-Anschluss befindet sich unter einer Abdeckung an der Rückseite Ihres TV-Geräts. Drücken Sie auf die Abdeckung, um sie zu öffnen. Bitte beachten: Für Software-Aktualisierungen muss am BeoVision 7 der USB-Anschluss neben der PCMCIA-Karte/SMARTCARD verwenden werden.

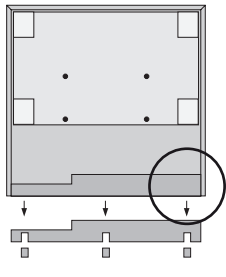

#### Platzierung des USB-Anschlusses am BeoVision 10

Entfernen Sie die rückseitige Abdeckung des Geräts und führen Sie den USB-Stick aufwärts in den USB-Anschluss ein. (Platzierung ist durch den Kreis in der Abbildung ersichtlich.)

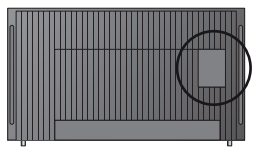

#### Platzierung des USB-Anschlusses am BeoVision 8 Der USB-Anschluss befindet sich unter einer versteckten

Der USB-Anschluss betindet sich unter einer versteckten Abdeckung an der Rückseite Ihres TV-Geräts. Führen Sie Ihren Finger oder eine Scheckkarte in die zweite Aussparung von rechts ein, so können Sie die Abdeckung leicht entfernen.

# So führen Sie ein Update des DVB-HD-Moduls durch

Bitte beachten Sie bei der Aktualisierung der DVB-HD-Software, dass alle Benutzereinstellungen u. U. zurückgesetzt werden können. Dies betrifft auch Programmund Senderlisten, die gegebenenfalls neu installiert werden müssen.

- 1. Drücken Sie DTV\* auf der Fernbedienung.
- Schließen Sie den USB-Stick am USB-Anschluss an. Wo sich dieser befindet, können Sie der entsprechenden Abbildung entnehmen.
- 3. Drücken Sie MENU, um das Menüfenster zu öffnen.
- 4. Drücken Sie 4, um das Menü EINSTELLUNGEN aufzurufen.
- 5. Wählen Sie mithilfe der Pfeiltasten OPTIONEN aus und drücken Sie GO.
- 6. Wählen Sie mithilfe der Pfeiltasten SOFTWARE-UPDATE aus und drücken Sie GO.
- Drücken Sie die grüne Taste, um festzustellen, ob neue Software verfügbar ist. Falls neue Software verfügbar ist, erscheint Text auf dem Bildschirm.
- Falls keine neue Software verfügbar ist, drücken Sie erneut die grüne Taste.
- 9. Drücken Sie die grüne Taste, um das Software-Update zu starten.
- Während des Updates erscheint folgender Text auf dem Bildschirm: "HERUNTERLADEN, SOFTWARE WIRD GESPEICHERT. TV-GERÄT NICHT AUSSCHALTEN"
- 11. Warten Sie bis folgender Text angezeigt wird: "UPDATE BEENDET. BITTE ENTFERNEN SIE DEN USB-SPEICHERSTICK UND SCHALTEN SIE IHR TV-GERÄT IN DEN STANDBY-BETRIEB"

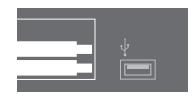

Falls diese Meldung nicht erscheint, warten Sie, bis der Fortschrittsbalken ausgeblendet wird. Falls nach dem Verschwinden des Fortschrittsbalkens verschiedene Farben angezeigt werden, schalten Sie das Gerät **nicht** in den Standby-Betrieb, bevor das Bild grün ist.

- 12. Entfernen Sie den USB-Stick und schalten Sie das TV-Gerät in den Standby-Betrieb.
- 13. Den Fernseher für 20 Sekunden vom Stromnetz trennen und danach wieder anschließen.
- 14. Drücken Sie jetzt nochmals DTV\*, um das TV-Gerät einzuschalten.
- 15. Das Update wurde vollständig durchgeführt.

\* Hinweis: Falls Sie den internen TV-Tuner deaktiviert haben und das DVB-HD-Modul normalerweise mit der Taste TV aktivieren, müssen Sie hier ebenfalls TV anstelle von DTV drücken.

www.bang-olufsen.com 1103-B